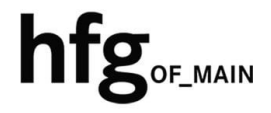

Hochschule für Gestaltung Offenbach am Main

# Schnellstart-Anleitung MacOS MS Outlook 2019

## MS Outlook 2019 (Mac)

### Email Konto löschen

Öffnen Sie Outlook 2019 für Mac.

Minimieren Sie Outlook 2019.

Klicken Sie links neben dem Apfelmenü auf Outlook und dann auf *Einstellungen*.

| Outlook                   | Ablage               | Bearbeiten | Da  |
|---------------------------|----------------------|------------|-----|
| Info                      |                      |            | _   |
| Einstellung               | ж,                   |            |     |
| Offline arb<br>Erinnerung | eiten<br>gen deaktiv | vieren     | - 1 |
| Dienste                   |                      | ;          | •   |
| Outlook au                | жH                   | -          |     |
| Andere au                 | ∠ ∺ H                | 1          |     |
| Alle anzeig               | jen                  |            |     |
| Outlook be                | жc                   | 2          |     |

In den Outlook Einstellungen, klicken Sie auf Konten.

|                           | Ū                                       |  |  |  |  |
|---------------------------|-----------------------------------------|--|--|--|--|
| Persönliche Einstellungen |                                         |  |  |  |  |
|                           |                                         |  |  |  |  |
| Allgemein                 | Kon Einstellungen fü<br>löschen oder är |  |  |  |  |

🗧 🗧 🐘 Konten

Outlook-Einstellungen

Ihr E-Mail-Konto wird Ihnen angezeigt.

Klicken Sie auf das *Minus-Zeichen*, zum Löschen Ihres E-Mail-Kontos.

Bestätigen Sie im Hinweis-Fenster durch Anklicken von *Abmelden*, das das Konto entfernt werden soll.

| Standardkonto<br>Chifg-offen<br>Chifg-offenbach.de |                     | @hfg-offenbach.de<br>Microsoft Exchange |           |
|----------------------------------------------------|---------------------|-----------------------------------------|-----------|
|                                                    | Kontobeschreibung:  | @hfg-offenbach.de                       |           |
|                                                    | Persönliche Daten   |                                         |           |
|                                                    | Vollständiger Name: |                                         |           |
|                                                    | E-Mail-Adresse:     | @hfg-offenbach.de                       |           |
|                                                    | Authentifizierung   |                                         |           |
|                                                    | Methode:            | Benutzername und Kennwort               | ٢         |
|                                                    | Benutzername:       | hfg.l2w\hfg                             |           |
|                                                    | Kennwort:           | •••••                                   |           |
|                                                    |                     |                                         |           |
|                                                    |                     |                                         |           |
|                                                    |                     |                                         |           |
| 2.27                                               |                     |                                         |           |
| Л                                                  |                     |                                         |           |
| $\vee$                                             |                     |                                         | Erweitert |
| +                                                  |                     |                                         |           |

Alle and

## Email Konto hinzufügen

Öffnen Sie den Finder Klicken auf Programme und starten Outlook 2019 für Mac.

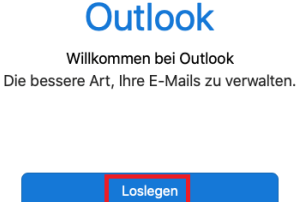

0

Klicken Sie auf Mit der Verwendung von Outlook beginnen.

Wenn Sie damit einverstanden sind, dann stimmen Sie durch Anklicken von *OK* den Datenschutzbestimmungen von Microsoft zu.

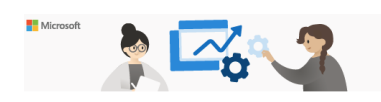

Alles bereit

#### Ihre Datenschutzoptionen

Vielen Dank, dass Sie Office verwenden. Wir haben ein paar Atualiserungen an den Datenschutzeinstellungen von Word, scoel, powerPoind, Outkou kund Onektoe vorgenommen, dami Sie sie bess kontrollieren können. Der Administrator Ihrer Grapinisation gestattet henn die Verwendung mehrerer doubasierter Dinnet. Sie können entscheiden, ob Sie diese Dienste verwenden. Die Bereitstellung dieser optionnalen, cloudbasierten Dienste für Sie unterliegt dem Microsoft-Servicevertra.

Um diese Datenschutzeinstellungen anzupassen, öffnen Sie Ihre Datenschutzeinstellungen.

Weitere Informationen >

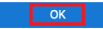

#### Geben Sie ihre Email-Adresse: z.B.

z.B. name@hfg-offenbach.de

und klicken auf Weiter.

Klicken Sie auf Exchange.

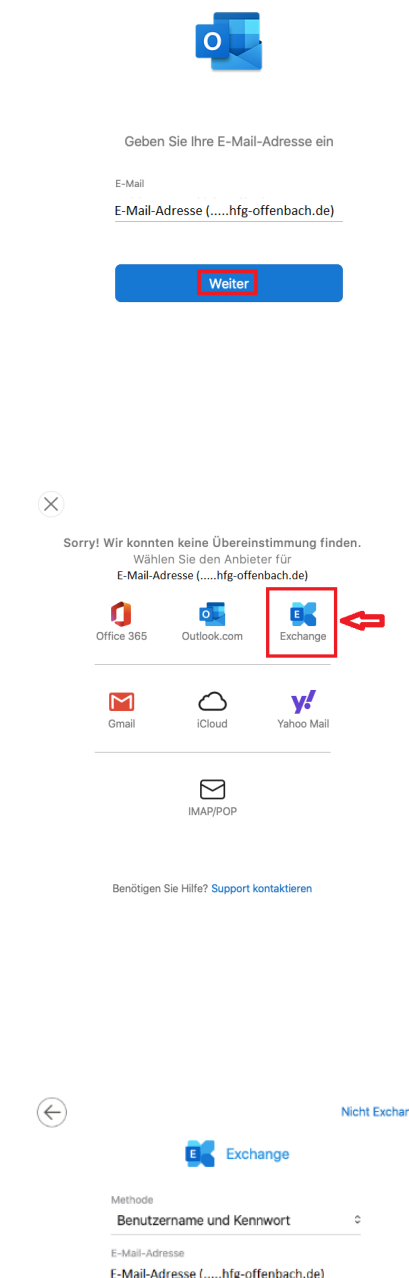

Ergänzen Sie die Informationen wie im Bild dargestellt.

Im Feld **Domäne-/Email** tragen Sie bitte nochmals ihre Email-Adresse ein.

Im **Feld Kennwort** tragen Sie bitte ihr Email-Passwort (HfG-Account) ein.

Und im Feld **Server (optional**) fügen Sie die Adresse *mail.hfg- offenbach.de* ein.

Klicken Sie dann auf Konto hinzufügen.

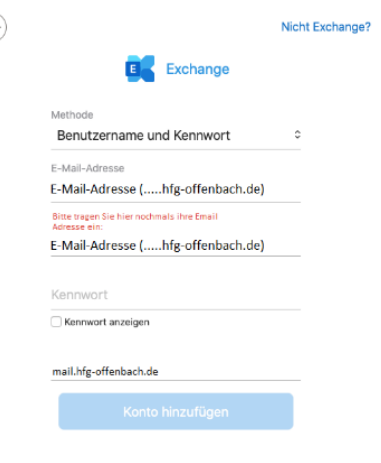

Benötigen Sie Hilfe? Support kontaktieren

Nach erfolgreicher Überprüfung ihrer Anmeldedaten, ist die Einrichtung ihres Email Kontos abgeschlossen.

Klicken Sie auf Fertig.

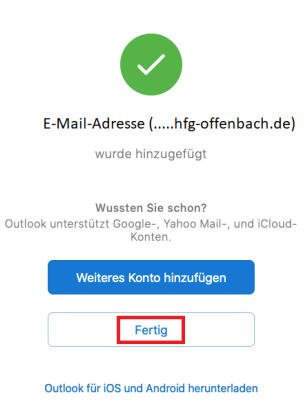